## Sign and Send for Approval on a previously created Travel Request or Travel Expense report

- 1. Log in to ESS
- 2. Select Employee Self-Service, then Travel Management

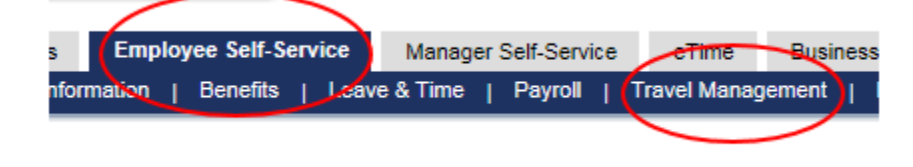

3. Select "My Trips and Expenses" from the menu at left

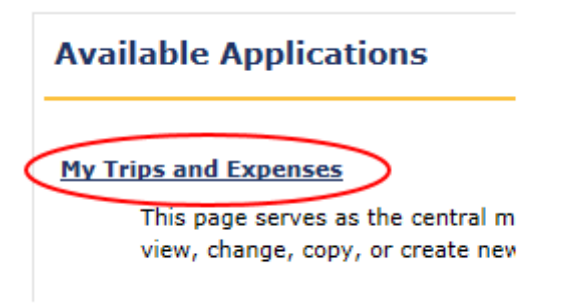

**NOTE:** This will bring up several tabs. Be sure to select the applicable tab – *Travel Requests OR Expense Reports* to locate the desired document

|    | A                                                                  | All My Trips (0) | All My Tra | vel Requests ( | 0) All My Expe    | nse Reports (0)     | Pending Exp. Repo | rts (0 |
|----|--------------------------------------------------------------------|------------------|------------|----------------|-------------------|---------------------|-------------------|--------|
|    |                                                                    |                  |            |                |                   |                     |                   |        |
| 4. | Sele                                                               | ct the trip nu   | mber and o | click on cha   | nge;              |                     |                   |        |
|    |                                                                    | UCK              |            |                |                   |                     |                   |        |
|    | Tr                                                                 | avel Requests (2 | 2) Exper   | nse Reports (1 | )                 |                     |                   |        |
|    |                                                                    |                  |            |                | $\frown$          |                     |                   |        |
|    | View: [Standard View] Visplay/Print Change Copy Delete Cancel Trip |                  |            |                |                   |                     |                   |        |
|    | Ē                                                                  | Trip Number      | Start Date | End Date       | Destinati Change  | Reason              |                   |        |
|    |                                                                    | 1000000190       | 05/25/2015 | 05/31/2015     | San Diego, Ca     | Presenting at Natio | onal Con          |        |
|    |                                                                    | 1000000132       | 10/09/2014 | 10/10/2014     | State College, PA | Budget & Accountin  | ng Direct         |        |
|    |                                                                    |                  |            |                |                   |                     |                   |        |

5. Once you are in the change screen, at the top in the road map, select Review and Send;

| Change Travel Request ( 1000000190 )   |  |  |  |  |  |  |  |
|----------------------------------------|--|--|--|--|--|--|--|
| General Data Review and Send Completed |  |  |  |  |  |  |  |
| Employee                               |  |  |  |  |  |  |  |
| < Previous Step Review > Save Draft    |  |  |  |  |  |  |  |
| Calendar of Trips Attachments (0)      |  |  |  |  |  |  |  |

You should then see the Save and Send for Approval option;

| Change Travel Request ( 1000000190 )           |                                                                                                    |  |  |  |  |  |  |  |  |
|------------------------------------------------|----------------------------------------------------------------------------------------------------|--|--|--|--|--|--|--|--|
| l∳1_<br>General Data Revie                     | 2 3 = 3                                                                                                    |  |  |  |  |  |  |  |  |
| Employee                                       | Start Date 05/25/2015 End Date 05/31/2015                                                                                                    |  |  |  |  |  |  |  |  |
| Previous Step     Save and Send for Approval   |                                                                                                    |  |  |  |  |  |  |  |  |
| some estimated costs are initialized           |                                                                                                    |  |  |  |  |  |  |  |  |
| Some estimated costs are initialized           |                                                                                                    |  |  |  |  |  |  |  |  |
| Final Action                                   |                                                                                                    |  |  |  |  |  |  |  |  |
| O Save Draft                                   | I only want to save my travel request and send it later                                                                                       |  |  |  |  |  |  |  |  |
| <ul> <li>Save and Send for Approval</li> </ul> | I want to save my travel request and send it now for further processing<br>I confirm that I have entered all data to the best of my knowledge |  |  |  |  |  |  |  |  |
| Summary                                        |                                                                                                    |  |  |  |  |  |  |  |  |
| Total Travel Expenses                          | 3,265.55 USD                                                                                                    |  |  |  |  |  |  |  |  |
| Estimated Costs                                | 3,265.55 USD                                                                                                    |  |  |  |  |  |  |  |  |